Applicant Tracking, Dispatch, PD & Interview Scheduling

#### EasyConnect App Instruction

Welcome to EasyConnect's automated dispatch system. EasyConnect can be used to create absences, contact available replacements, and fill openings. The following manual will assist you with selecting and setting the EasyConnect App as your contact method of preference.

If you would like to use the EasyConnect app for creating absences, from your mobile device, download and install ApplyToEducation from the Google Play Store or Apple App Store.

### **Creating Absences in the App**

1. Click the Create Absence button at the bottom of the page OR click the menu button in the upper lefthand corner, then click Create Absence

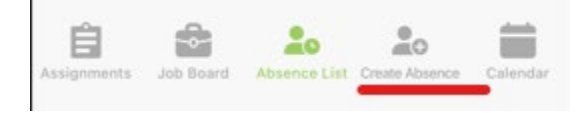

Applicant Tracking, Dispatch, PD & Interview Scheduling

### EasyConnect App Instruction

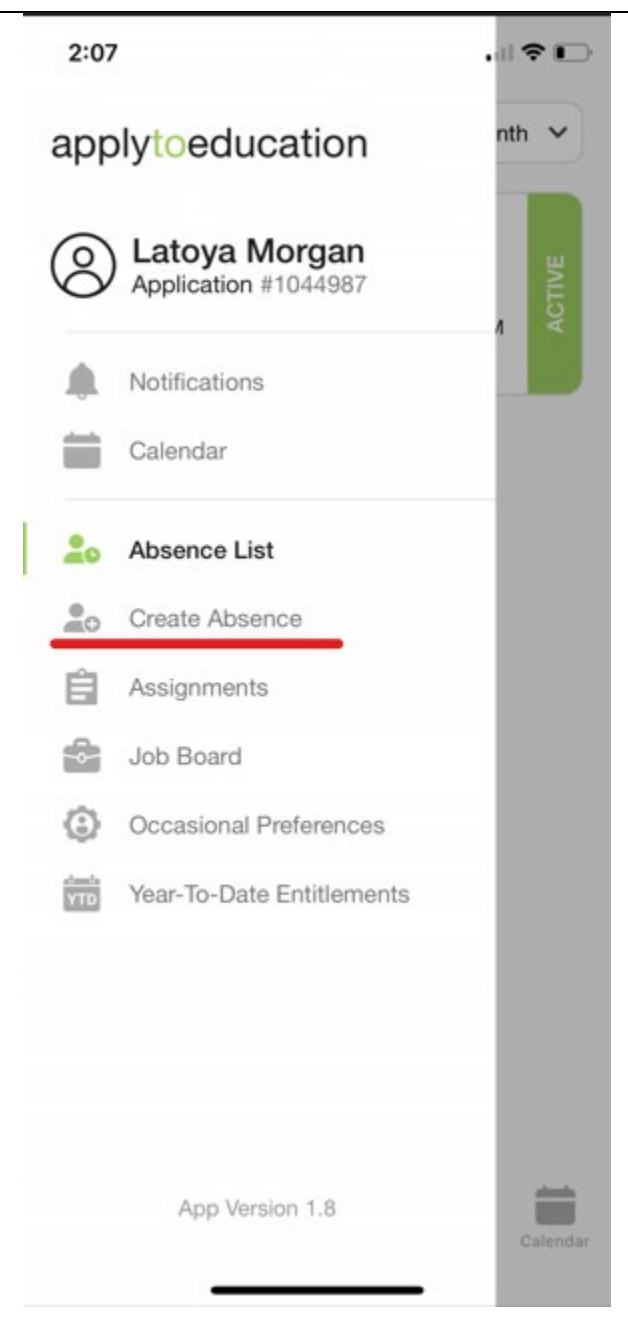

2. Select whether you need a replacement (this may be defaulted to Yes or No, depending on your School Board configuration) using the toggle button. Add any Assignment Details to let your replacement know

Applicant Tracking, Dispatch, PD & Interview Scheduling

| Poplacoment Pequired      |         | Vac |  |
|---------------------------|---------|-----|--|
| RST CONTACT               |         | 165 |  |
| SSIGNMENT DETAILS         |         |     |  |
| ield trip day. Details on | my desk | •3  |  |
|                           |         |     |  |
|                           |         |     |  |

**3.** Select the Date of your absence. If your absence is more than one day, choose the Multiple Days button and input the date range of your absence and click OK. Select the Time of your absence, then your Assignment and the Reason for your absence. Input any Additional Info if required, then click Next.

Applicant Tracking, Dispatch, PD & Interview Scheduling

#### EasyConnect App Instruction

| Absent Details            | Α    |
|---------------------------|------|
| DATE                      |      |
| Select Date               |      |
| TIME                      |      |
| 08:30 AM - 07:30 PM       |      |
| ASSIGNMENT                |      |
| Select Assignment         | >    |
| REASON                    |      |
| Select Reason             | >    |
| Year-To-Date Entitlements |      |
| ADDITIONAL INFO           |      |
|                           |      |
| RELEASE CODE              |      |
| Cancel                    | Next |

Applicant Tracking, Dispatch, PD & Interview Scheduling

#### EasyConnect App Instruction

|      |         |     |    |      |        |        | s  | elec | t Dat   | te . |    |        |         |     |
|------|---------|-----|----|------|--------|--------|----|------|---------|------|----|--------|---------|-----|
| ect  | Date    |     |    |      |        |        |    |      | n bu    |      |    |        |         |     |
| elec | ct Dat  |     |    |      |        |        |    | S    | ingle [ | Day  | •  | ) Mult | iple Da | ays |
| s    | ingle [ | Day |    | Mult | iple D | ays    | FI | ROM  |         |      | Т  | 0      |         |     |
|      |         |     |    |      |        |        |    | Sep  | 01, 20  | 23   |    | Sep 0  | 8, 202  | 3   |
| Sele | ct      |     |    |      |        |        | R  | epea | t       |      |    |        |         |     |
| ugus | st, 202 | 23  |    |      | ^      | $\sim$ |    | S    | М       | T    | W  | T      | F       | S   |
| 30   | 31      | 1   | 2  | 3    | 4      | 5      | s  | epte | mber,   | 2023 |    |        | ~       | `   |
| 6    | 7       | 8   | 9  | 10   | 11     | 12     |    | 27   | 28      | 29   | 30 | 31     | 0       | 6   |
| 13   | 14      | 15  | 16 | 17   | 18     | 19     |    | 3    | 4       | 5    | 6  | 0      |         | 9   |
| 20   | 21      | 22  | 23 | 24   | 25     | 26     |    | 10   | 11      | 12   | 13 | 14     | 15      | 10  |
| 27   | 28      | 29  | 30 | 31   | 1      | 2      | 2  | 17   | 18      | 19   | 20 | 21     | 22      | 2   |
| 3    | 4       | 5   | 6  | 7    | 8      | 9      |    | 24   | 25      | 26   | 27 | 28     | 29      | 3   |
|      |         |     | С  | ANCE | EL     | ОК     |    | 1    | 2       | 3    | 4  | 5      | 6       | 7   |
| ASE  | COD     | E   |    |      |        |        |    |      |         |      | C  | ANCE   | EL      | 0   |

**4.** You will see a popup saying, "Absence Time successfully added!" at the bottom of the page, letting you know your absence was created. After that, you may add any Flags, Lesson Plan files that you may wish to share with your replacement.

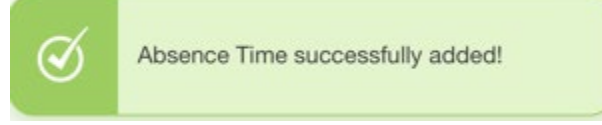

### **Reviewing your Absences**

1. Click the Absence List button. This page defaults to the current month. To change the date range, click the down error with the red underline below:

Applicant Tracking, Dispatch, PD & Interview Scheduling

### EasyConnect App Instruction

| Reason                      | Location                                         |       |
|-----------------------------|--------------------------------------------------|-------|
| 01-Illness                  | Arbour Lake School                               | ME    |
| Abs: 100%<br>Code: 10031957 | Start: Aug 30, 08:30 AM<br>End: Aug 30, 03:30 PM | ACT   |
| Reason                      | Location                                         |       |
| 01-Illness                  | Arbour Lake School                               | Ĩ     |
| Abs: 100%                   | Start: Aug 31, 08:30 AM                          | PC PC |
| Code: 10039344              | End: Aug 31, 03:05 PM                            |       |
|                             |                                                  |       |
|                             |                                                  |       |
|                             |                                                  |       |

### **Editing an Absence**

- 1. From the Absence List page, click on the absence you wish to edit.
- 2. Click the menu button (3 vertical dots underlined in red below) and click Edit. Make your edits, ensuring you save before exiting.

Applicant Tracking, Dispatch, PD & Interview Scheduling

### EasyConnect App Instruction

| 🗄 Details 🖸                                                                | Times              |  |
|----------------------------------------------------------------------------|--------------------|--|
| Employee Group                                                             | Replacement        |  |
| Teacher                                                                    | Edit               |  |
| Fill Status                                                                |                    |  |
| Unfilled                                                                   | Deactivate Absence |  |
| Location                                                                   | Copy Absence       |  |
| Created By<br>Latoya Morgan<br>Aug 30, 2023 02:11 PM<br>Assignment Details | EST/EDT            |  |
| Field trip day. Details on                                                 | my desk.           |  |
| Flags                                                                      |                    |  |
| Scent Free School                                                          |                    |  |

### **Deactivating an Absence**

- 1. From the Absence List page, click on the absence you wish to deactivate.
- 2. Click the menu button (3 vertical dots underlined in red below) and click Deactivate Absence.

7 | Page

Applicant Tracking, Dispatch, PD & Interview Scheduling

### EasyConnect App Instruction

| 🗄 Details 🖸                            | Times              |
|----------------------------------------|--------------------|
| Employee Group                         | Replacement        |
| Teacher                                | Edit               |
| Fill Status                            | Edit               |
| Unfilled                               | Deactivate Absence |
| Location                               |                    |
| Arbour Lake School                     | Copy Absence       |
| Created By                             |                    |
| Latoya Morgan<br>Aug 30, 2023 02:11 PM | EST/EDT            |
| Assignment Details                     |                    |
| Field trip day. Details on             | n my desk.         |
| Flags                                  |                    |
| Scent Free School Nut Free School      |                    |

3. Input your reason for cancellation and click Save.

| - |
|---|
|   |
|   |
|   |
| _ |
|   |
|   |

**8** | P a g e